## Login

## www.elaba.lt

|                                                                                                    |                                                                                                    |                                                                                                    | . Sitemap                                                                                         | <b>—</b> #                                                                                | 🔍 Sign Ir        |
|----------------------------------------------------------------------------------------------------|----------------------------------------------------------------------------------------------------|----------------------------------------------------------------------------------------------------|---------------------------------------------------------------------------------------------------|-------------------------------------------------------------------------------------------|------------------|
| uanian Academic Electronic                                                                                                    | Library                                                                                                    |                                                                                                    |                                                                                                   |                                                                                           |                  |
| About eLABa                                                                                                    | News                                                                                                    | Repository S                                                                                                 | earch Consortium                                                                                  | Help                                                                                      | Contacts         |
| > News                                                                                                    |                                                                                                    |                                                                                                    |                                                                                                   |                                                                                           |                  |
| eLABa Software<br>2022-06-22   By Linas S<br>On Juny 29th, 2022, fi<br>for eLABa repository of<br>for the inconvenience<br>View (5) | PUpgrade Works - t<br>Salelionis   352 Views<br>rom 5 PM till 10 PM eLAB<br>will be installed. We ask no<br>s. | the installation of eLA<br>la application software update<br>lot to register data to eLABa re<br>Lietuviškai | ABa version 1.32<br>es will be performed and version 1.32<br>epository at this time. We apologize | Popular links Search for document Submit to repository Generate reports Virtual libraries | <u>to</u>        |
| e I<br>Lietuvos akade                                                                                                    | minė elektroninė bib                                                                                           | versity V                                                                                                    | Access to the                                                                                     | VGTU Information Sys                                                                      | stems            |
|                                                                                                    |                                                                                                    |                                                                                                    | REGISTRATION FOR                                                                                  | NEW USERS                                                                                 |                  |
|                                                                                                    |                                                                                                    |                                                                                                    |                                                                                                   | LOGI                                                                                      | N                |
| w docur                                                                                                    | nent regi                                                                                                    | istration                                                                                                    |                                                                                                   | LOGI                                                                                      | Ν                |
| w docur                                                                                                    | nent regi                                                                                                    | istration                                                                                                    | ectronic Library Reposit                                                                          | LOGI                                                                                      | N<br>VİŲ Log.out |
| w docur                                                                                                    | nent regi                                                                                                    | istration                                                                                                    | ectronic Library Reposit                                                                          | tory                                                                                      | vių Log.out      |

| <ul> <li>Last actions</li> </ul> | Title |             |            |                                                       |
|----------------------------------|-------|-------------|------------|-------------------------------------------------------|
| Ellot dottono                    |       |             |            |                                                       |
| Previewed document records       |       | VVorks rele | vant to me | only (entered / protected by the current institution) |
|                                  |       |             |            |                                                       |
| Edited document records          |       | Search      | Clear      |                                                       |

## PUBLICATION REGISTRATION IN THE ELABA SYSTEM

| Document type                          |                                                 |       |   |
|----------------------------------------|-------------------------------------------------|-------|---|
| Document type * PDB                    | Select classifier                               |       |   |
| Publication type * Not selected Select | Title<br>Code                                   |       |   |
| + Back                                 | Valid Yes No                                    |       |   |
| By expanding the menu,                 | r E ok                                          | К     | • |
| of the lowest hierarchical             | Art/other publication     Sientific publication | K4 K1 | 0 |
| level.                                 | Scientific study                                | K1b   | 0 |
| Click "Select".                        | Monograph                                       | Кта   |   |
|                                        | Synthesizing scientific article                 | K1c   | • |
| Document type                          | Publication for studies and teaching            | K2    | 0 |
|                                        | Compiled scientific paper                       | K5    | 0 |
| Document type * PDB                    | Anniert science publication     V2              |       |   |
| Publication type * Monograph Select    |                                                 |       |   |
| • Back Continue                        |                                                 |       |   |

|                                      | Step 1 Step 2 Step 3 Step 4 Step 5                                                                 |
|--------------------------------------|----------------------------------------------------------------------------------------------------|
|                                      | Common data                                                                                        |
| Select the publication's             | Document type * PDB •                                                                              |
|                                      |                                                                                                    |
| language.                            | Publication of metadate creator Vilniue Certiminae Technical University                            |
|                                      | Department of metadata creator * Library > Scientific Information Department Select                |
|                                      | supervision of the metadata 2023-01-12 10:56                                                       |
|                                      | Date of co. Pation                                                                                 |
|                                      | Creator of metada                                                                                  |
| Enter the nublication's DOI          | Document language                                                                                  |
|                                      | 2 Verify P Search & Import                                                                         |
| number.                              | Scientific fields of document                                                                      |
|                                      | "Enter at least one field of science / art                                                         |
|                                      | Code Title Weight Type Actions                                                                     |
|                                      | T Natural, technological, medical and health, agricultural sciences > Technological 100 Scientific |
|                                      | 004 sciences > Environmental engineering direction                                                 |
| List up to three Scientific fields 💻 | + Add field of science / art                                                                       |
| and indicate their nercentage        | Line neitas of institutions                                                                        |
| unaisht                              | Institution Fields of science / art Actions                                                        |
| weight.                              | Empty                                                                                              |
|                                      | + Add institution                                                                                  |
|                                      | Studies fields                                                                                     |
|                                      | Code Title Type Actions                                                                            |
| Specify both institutional           | Empty                                                                                              |
| classifiers:                         | + Add studies field                                                                                |
| VILNIUS TECH research                | Institutional classifications                                                                      |
| priorities and topics and            | Title Code Value Note Actions                                                                      |
| Lithuanian Intelliaent               | Institutional classifiers                                                                          |
| specialization                       | + Add Classifier Select                                                                            |
| specialization.                      | VILNIUS TECH research priorities and topics   Continue  Continue                                   |
| (only <u>one value each</u> )        | Save as a draft × Delete                                                                           |

| Add the publication's title (in<br>lowercase letters), abstract,<br>and keywords (in lowercase<br>and separated by       |   | Step 1<br>Title, summ<br>*Add at le<br>Title<br>Empty | Step 2<br>hary, keywords<br>ast one entry (in | Step 3                                               | Step 4                                          | Step 5                                         |             | Keywords          | Actio | ns      |
|----------------------------------------------------------------------------------------------------|---|-------------------------------------------------------|-----------------------------------------------|------------------------------------------------------|-------------------------------------------------|------------------------------------------------|-------------|-------------------|-------|---------|
| If the publication was written<br>by several authors, add the<br>author(s) specified in the<br>publication. VILNIUS TECH |   | + Add                                                 |                                               | Language • English • Tite • Summary Keyvords * Close |                                                 |                                                |             |                   |       |         |
| authors' affiliations should be<br>specified to the smallest<br>departmental level                                       |   | Au<br>Vil                                             | torius1<br>niustech                           | • Vilnius C<br>Library >                             | Institutio<br>Sediminas Tec<br>Scientific Infor | ns<br>hnical University:<br>mation Department; | Author role | Contribution part | Actio | ns      |
|                                                                                                    | Ş | + Add                                                 | authors                                       |                                                      |                                                 |                                                |             |                   |       |         |
| If you cooperated with a<br>business while preparing the<br>publication, the company's<br>data can be added here.        |   | Empty                                                 | Compa                                         | ny name                                              |                                                 | Countr                                         | у           | Commer            | ıt    | Actions |

|                           |   | Step 1         Step 2         Step 3         Step 4         Step 5                                    |
|---------------------------|---|----------------------------------------------------------------------------------------------------|
|                           |   | Physical data                                                                                         |
| If you are registering a  |   | Scope * 100 p.                                                                                        |
| book, please indicate the |   | Control data                                                                                          |
| number of pages,          |   | Exact publish date * 2023-01-01 👩 (If exact date is unknown, please select last month or quarter day) |
| exact publication date,   |   | Place of publication * Vilnius                                                                        |
| publisher, publication    |   | Publisher * Vilniaus Gedimino technikos universitetas                                                 |
| year, place, ISBN and     |   | Internationally recognized                                                                            |
| elSBN.                    | - | Year of publication * 2023                                                                            |
|                           |   | ISBN 1234567891234                                                                                    |
|                           |   | elSBN 4321987654321                                                                                   |
|                           |   |                                                                                                    |

| Step 1         Step 2         Step 3         Step 4         Step 5                                  |                                         |
|----------------------------------------------------------------------------------------------------|-----------------------------------------|
| In the publication                                                                                  |                                         |
| Publication search                                                                                  |                                         |
| Exact publish date * 2023-01-01 (if exact date is unknown, please select last month or quarter day) |                                         |
| Title *  Źurnalo antraštė                                                                           |                                         |
| Number tite                                                                                         |                                         |
| Publisher Vilniaus Gedimino technikos universitetas                                                 |                                         |
| Internationally recognized                                                                          | If you are registering an article,      |
| Year 2023                                                                                           | provide the data about the source       |
| Volume vol. 1                                                                                       | (e.g. journal) in which the article was |
| Number iss. 1                                                                                       | nublished, exact nublication            |
| Article number art. no. 1234                                                                        |                                         |
| 1234-5678                                                                                           | date, source title, publisher,          |
| Check Sherpa Romeo                                                                                  | publication year and place,             |
| elSSN                                                                                               | article number, ISSN and eISSN.         |
| Check Sherpa Romeo                                                                                  |                                         |
| ISBN                                                                                                |                                         |
| elSEN                                                                                               |                                         |
| Page from * 10 Page to * 20                                                                         |                                         |
| Generate automatically                                                                              |                                         |
| Pages from-to p. 10-20                                                                              |                                         |
| The number of pages in the 11 account                                                               |                                         |
|                                                                                                    |                                         |

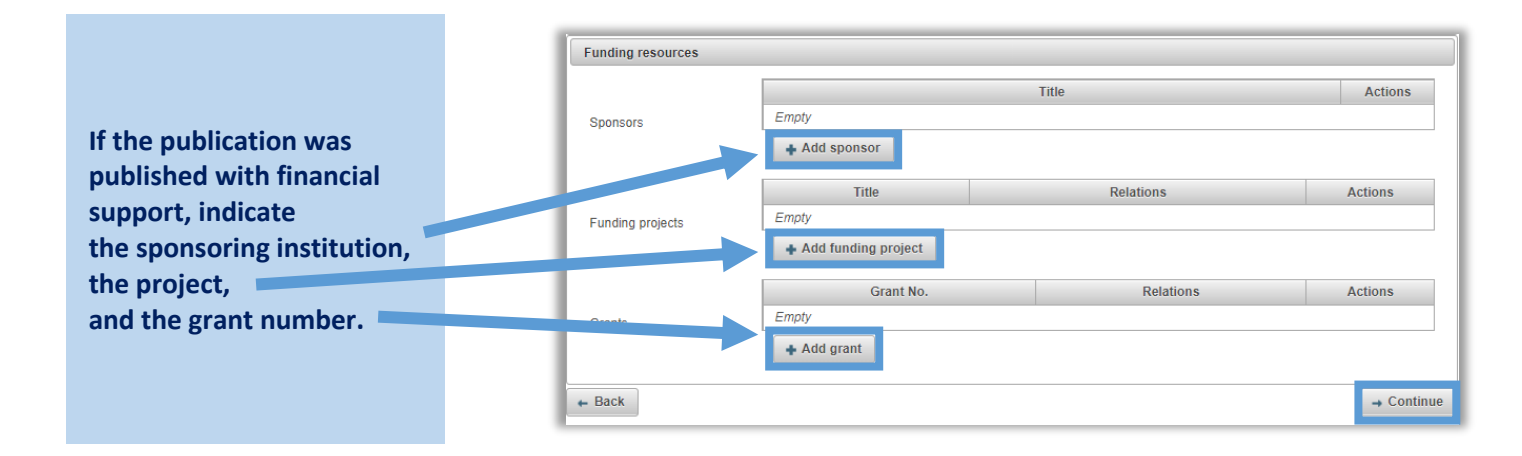

|                                                   | Step 1         Step 2         Step 3         Step 4         Step 5 |            |  |  |  |  |
|---------------------------------------------------|--------------------------------------------------------------------|------------|--|--|--|--|
|                                                   | Attached files                                                     |            |  |  |  |  |
| If the contract with the<br>publisher allows, the | Skipped main file reason * Other •                                 |            |  |  |  |  |
| publication can be<br>uploaded here in PDF        | Skipped main file reason (other)                                   |            |  |  |  |  |
| format.<br>You can also                           | Access status Not selected                                         |            |  |  |  |  |
| specify an embargo,<br>upload a cover and other   | Cover                                                              |            |  |  |  |  |
| documents related                                 | Title Access Comment                                               | Actions    |  |  |  |  |
| to the publication.                               | Attachments Empty<br>Attachment                                    |            |  |  |  |  |
|                                                   | URL addresses                                                      |            |  |  |  |  |
|                                                   | Link                                                               | Actions    |  |  |  |  |
| If there is, enter the link to the publication.   |                                                                    |            |  |  |  |  |
|                                                   | ← Back                                                             | → Continue |  |  |  |  |

| Step 1     Step 2     Step 3     Step 4      |                                                                                   |
|----------------------------------------------|-----------------------------------------------------------------------------------|
| License agreements with the author           | If the publication has a                                                          |
| License type   Not needed Electronic Written | <i>Creative Commons</i> license, specify the license type.                        |
| Other license details                        |                                                                                   |
| CC license code Not selected                 |                                                                                   |
| Publisher license code / no.                 |                                                                                   |
| Publisher license file                       | Documents uploaded to<br>non-public files are not<br>publicly accessible, but may |
| Non-public files                             | be available to institutions or                                                   |
| Name Comment Actions                         | experts performing the                                                            |
| Non-public files Empty                       | avaluations of scientific                                                         |
| + Add non-public file                        | performance.                                                                      |

When uploading a non-public file for the first time, you <u>must agree</u> to the non-public file rules in the window that appears. The agreement may also be provided later on, through <u>My Profile</u> section under <u>Status and Roles</u>.

| Others     | Status and roles                                                                                            |                                        |  |  |  |
|------------|----------------------------------------------------------------------------------------------------|----------------------------------------|--|--|--|
| My profile | Role                                                                                                    | Institution / department               |  |  |  |
| Reports    | Autorius                                                                                                    | Vilnius Gediminas Technical University |  |  |  |
|            | User agrees with eLABa non-public files user agreement<br>Non-public files user agreement (current edition) | No Agree History                       |  |  |  |
|            | Update the metadata of user's of the documents Update                                                       |                                        |  |  |  |
|            | ✓ Save                                                                                                    |                                        |  |  |  |

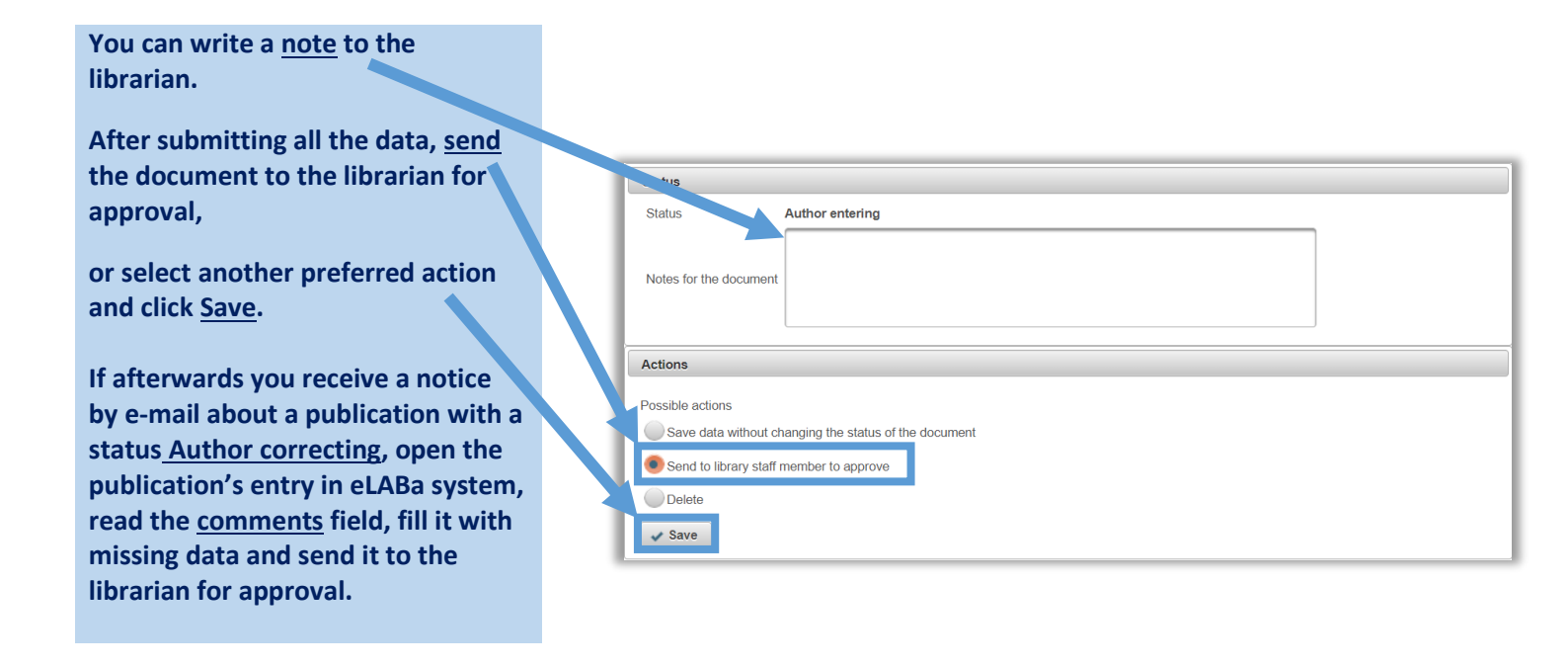

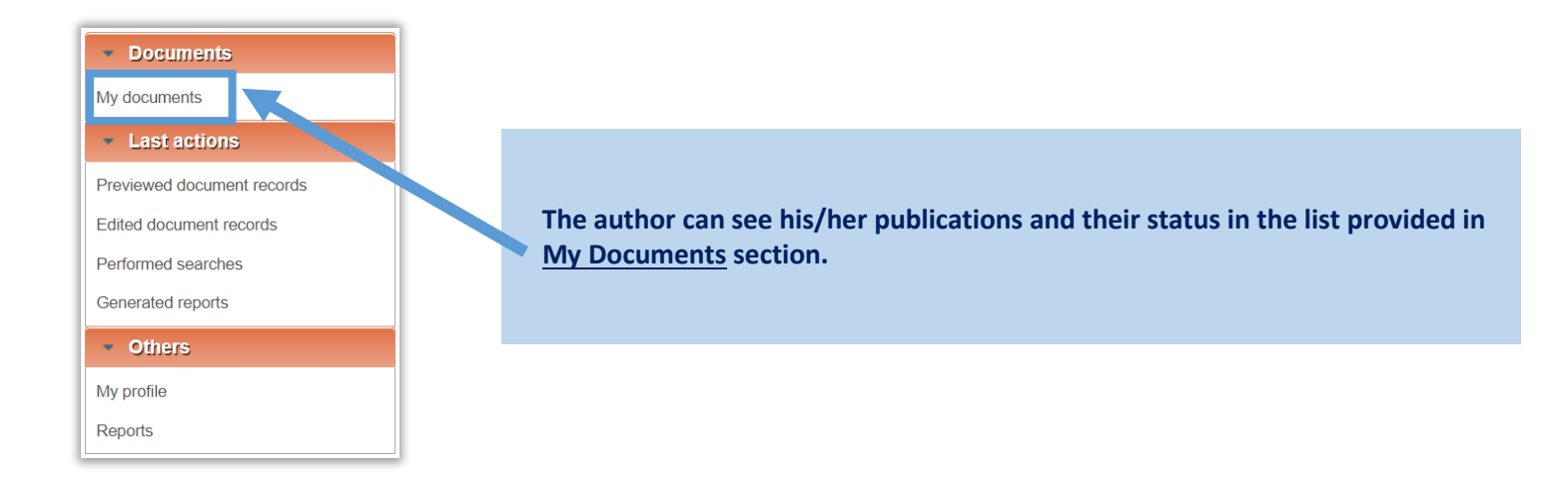